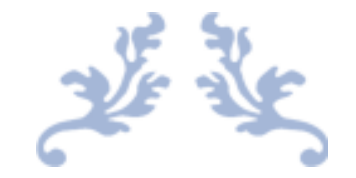

# MXLOGON2SC 説明書

USB トークンを利用した Windows ログイン

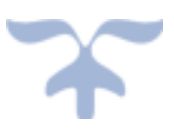

https://ribig.co.jp/MxLogon2sc 2018 年 12 月 1 日 有限会社リビッグ 横浜市港南区上大岡西 1-12-2

|            | وستعدر ا |
|------------|----------|
|            | 2/2      |
| <b>/</b> N |          |
| <br>       |          |

| 1.          | MxLogon2sc について              | 3                                                        |
|-------------|------------------------------|----------------------------------------------------------|
| 2.          | USB スマートカードトークン/ドライバ         | 3                                                        |
| 3.          | USB トークンのリダイレクトの確認           | 3                                                        |
| 4.          | MxLogon2sc のインストール           | 5                                                        |
| 5.          | サインイン・ログイン                   | 5                                                        |
| F           | PIN ロック                      | 8                                                        |
| 6.          | ロック                          | 8                                                        |
| 7.          | リモートデスクトップ経由サインイン・ロック        | 8                                                        |
| 8.          | トークン設定                       | 9                                                        |
| 8           | 3.1 識別文字列(オプション)             | 9                                                        |
| 8           | 3.2 証明書(オプション)               | 10                                                       |
|             | 複数トークン同時設定                   | 15                                                       |
|             |                              | 15                                                       |
|             | 複数 CA の作成                    | 15                                                       |
|             | 複数 CA の作成                    | 15<br>15<br>15                                           |
|             | 複数 CA の作成                    | 15<br>15<br>15<br>16                                     |
| 8           | 複数 CA の作成                    | 15<br>15<br>15<br>16                                     |
| 8           | 複数 CA の作成                    | 15<br>15<br>16<br>16                                     |
| 3           | 複数 CA の作成                    | 15<br>15<br>15<br>16<br>16<br>17                         |
| 3           | 複数 CA の作成                    | 15<br>15<br>15<br>16<br>16<br>17<br>17                   |
| 8<br>8<br>7 | 複数 CA の作成                    | 15<br>15<br>15<br>16<br>16<br>17<br>17<br>18<br>19       |
| 8<br>8<br>7 | <ul> <li>複数 CA の作成</li></ul> | 15<br>15<br>16<br>16<br>17<br>17<br>18<br>19<br>20       |
| 8<br>8<br>7 | 複数 CA の作成                    | 15<br>15<br>16<br>16<br>17<br>17<br>18<br>19<br>20<br>20 |

| 7.  | .6 ロック解除(必要時)     | . 21 |
|-----|-------------------|------|
| 9.  | MxLogon2sc の設定    | 22   |
| 6.  | .1 設定タブ           | 22   |
|     | 登録キーのみ利用可能        | 23   |
|     | 登録キー一覧            | 23   |
|     | 接続トークンのコンピュータへの登録 | 24   |
| 6.  | .2 CP フィルタタブ      | . 24 |
| 10. | ユーザ PIN 変更        | 25   |
| 11. | アンインストール          | 26   |
| 12. | ライセンス             | 26   |

## 1. MxLogon2sc について

スマートカード USB トークン認証とユーザ名/パスワード認証の2重認証によって Windows ヘログインを可能とするプログラムです。スマートカード USB トークン認証に 成功しなければユーザ名/パスワード認証画面は表示されません。2段階目のユーザ・パ スワード認証は自動化できます。

## 2. USB スマートカードトークン/ドライバ

MxLogon2sc をインストールする前に USB トークンをコンピュータに接続してくださ い。ドライバーが自動的インストールされます。配布ファイル内の x86 フォルダ内の changepin.exe を実行してみてください。トークンにシリアル番号が左リストに表示され ていれば利用できる状態になっています。

USB トークンはドライバ/ユーティリティプログラムを含んだ CD-ROM 領域を搭載してい ます。Windows は その領域を CD-ROM (CryptoIDE\_Setup) として認識し、CD-ROM 内 のセットアッププログラムを実行するかどうか尋ねてきます。MxLogon2sc には CD-ROM のプログラムは不要です。もし、ドライバが自動でインストールされなければ CD-ROM の cryptoIDE\_setup.exe を実行してください。

USB トークンはスマートカードリーダ内蔵の汎用的なスマートカードとして利用できま す。CD-ROM 内のユーティリティをインストールすると、トークン設定ユーティリティ や証明書ユーティリティが利用できるようになります。MxLogon2sc 納品時に設定された データを削除しなければ、スマートカードとして利用しても MxLogon2sc の動作には影響 しません。

## 3. USB トークンのリダイレクトの確認

MxLogon2sc がインストールされたリモートコンピュータに USB トークンをつかってサイ ンインすることができます。Windows のリモートデスクトップには、クライアント接続の スマートカード USB トークンをリモートコンピュータにリダイレクトする機能がありま す。この機能が有効になっていると、クライアント側に接続している USB トークンがリ モートコンピュータに接続している状態になります。

USB トークンでリモートコンピュータにログインする予定があれば、事前に、トークン がリダイレクトされるようにしてください。Windows バージョンによって設定は異なりま す。

リダイレクトされているかどうかを確認する方法

- 配布ファイルの x86 フォルダ内の changepin.exe と cryptoide\_pkcs11.dll をリモートコ ンピュータの任意のフォルダにコピー
- 2. クライアントからリモートにログイン
- 3. リモートコンピュータで changepin.exe を実行。USB トークンが左リストに表示され ればリダイレクトされています。トークンの抜き差しも試してください。

| 6 PID发史          |            |  |
|------------------|------------|--|
| 10D19884E3207F3D | 現在のPin     |  |
|                  | #/799.F'IN |  |
|                  | Pin変更      |  |

## 4. MxLogon2sc のインストール

配布パッケージ内の auto-setup.exe を実行してください。

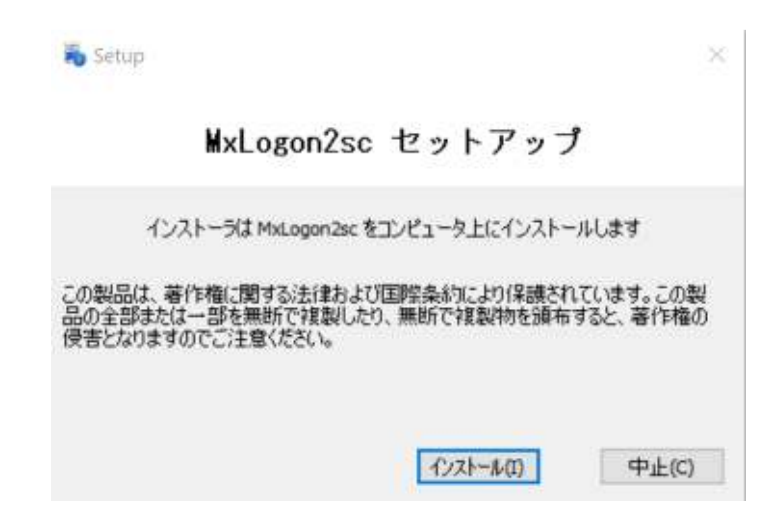

MxLogon2sc セットアップが起動したら [インストール]ボタンのクリックでインストール が開始します。通常、数秒で完了します。

インストールが完了したら、Windows を再起動してください。

## 5. サインイン・ログイン

MxLogon2sc がインストールされていれば Windows 8/10 ではサインインオプションで MxLogon2sc を選択できます。Windows Vista/7 では MxLogon2sc のアイコンが表示され ます。MxLogon2sc を選択後、正当なトークンが接続されていれば PIN を 入力できるよう になります。

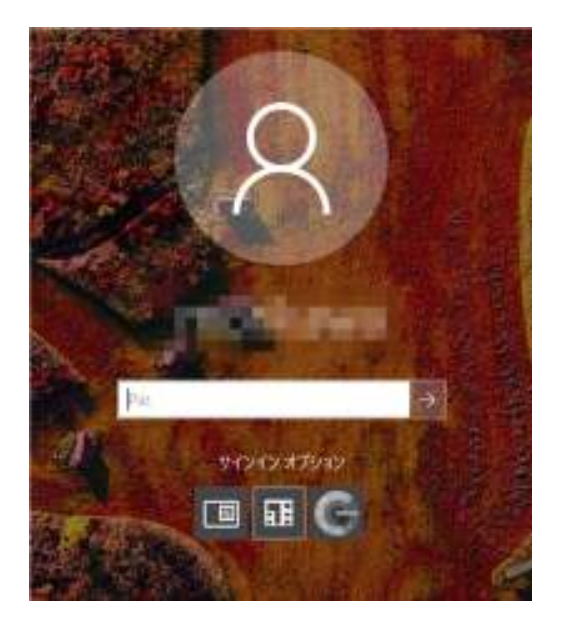

接続されていなければトークンを接続してください。 PIN フィールドが表示されます。

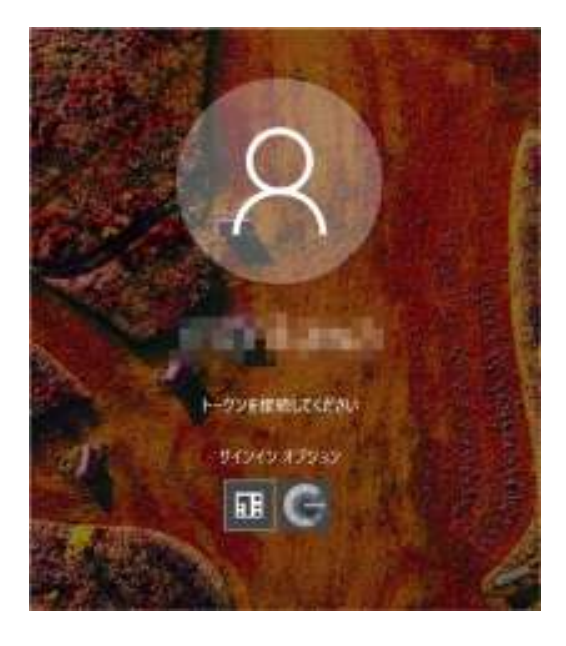

複数の正当なトークンを接続されているとリストからログインで使うトークンを選択でき ます。

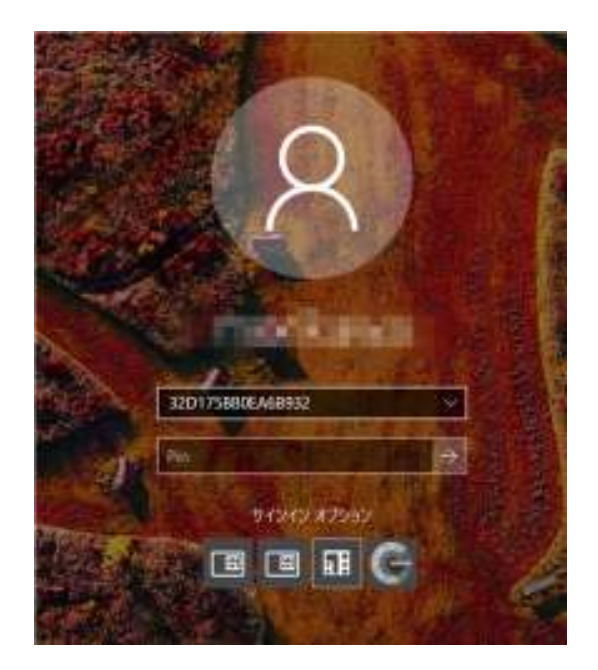

初期設定 PIN は**"12345678"** です。PIN を入力後、リターンするとユーザ/パスワード認証 画面に切り替わります。正しいユーザ/パスワードを入力後、リターンでサインインしま す。

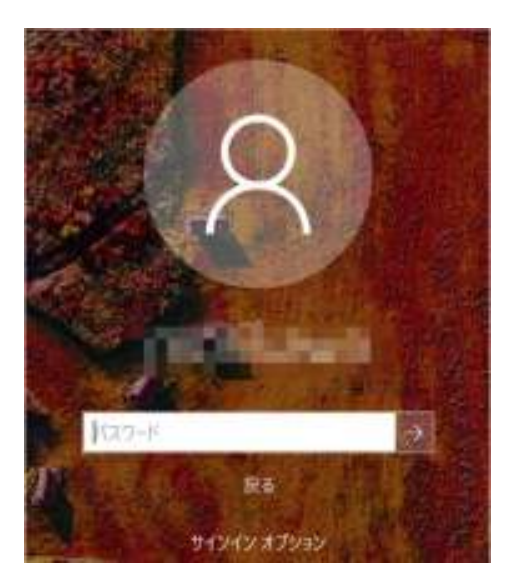

#### PIN ロック

PIN を 10 回連続で間違えるとトークンはロックします。ロック解除/PIN 再設定はトークン設定ツール(cert.exe)で行います。

## 6. ロック

サインイン・ログイン中にトークンを抜き取ると Windows は ロックします。 ロックはログインと同じようにトークンを使って解除できます。

## 7. リモートデスクトップ経由サインイン・ロック

MxLogon2sc のトークンは Windows によってスマートカードとして認識されます。 RDP の USB リダイレクトを有効であれば、クライアント側に接続された USB トークンはリモ ート側で認識されます。リモートデスクトップでも USB トークンでのログイン、ロック が可能です。

ネットワークレベル認証が有効な場合、クライアント側で入力したユーザ/パスワードは MxLogon2sc が受け取ります。MxLogon2sc で PIN 認証が成功すると受け取ったユーザ/ パスワードで自動ログインします( トークンにユーザ名/パスワードが保存されていれ ば、保存資格情報が優先的に利用されます )

## 8. トークン設定

スマートカードUSBトークンはユーザ毎に異なる設定がされています。本ソフトウェア ーはユーザ毎に異なるUSBトークンと動作するように、ユーザ毎に作成されています。 他ユーザの USB トークンが認識することはありません

しかし、初期設定 PIN は全ユーザ同じものが設定されています。利用前に変更しなければ 安全ではありません。トークンには自社作成の CA で署名したクライアント証明書を保存 できます。そのような証明書が保存されていないトークンと動作しないようにすることが 可能です。トークンを設定することで、よりセキュアにご利用いただけます。

トークンは管理者専用プログラム Cert.exe で設定します。配布ファイルに"トークン設定" フォルダが含まれます。このフォルダ内のすべてのファイルとフォルダを任意のフォルダ 内に移動してからご利用ください。フォルダ内には重要なファイルが作成されます。移動 先のフォルダには管理者以外のアクセス不可設定をしてください。

```
「トークン設定」フォルダ
```

Cert.exe cryptoide\_pkcs11.dll [openssl] フォルダ + openssl.cnf

- + openssl.exe
- + libcryptoMD.dll
- + libssIMD.dll

#### 8.1 識別文字列(オプション)

トークンを識別するために分かりやすい名前を設定します。設定した識別文字列でトーク ンを見分けることができるようになります。

| MxLogon2トークンユーティリティ | <br>ſ    |          |        |       |       |       | × |
|---------------------|----------|----------|--------|-------|-------|-------|---|
| 32D175BB0EA6B982    | トークン識別文字 | 証明書      | ユーザ割当  | 自動PIN | Pin設定 | ロック解除 |   |
|                     | トーク      | ン識別文目    | 字列     |       |       |       |   |
|                     | 32D      | 175BB0E4 | A6B932 |       |       |       |   |
|                     | [        |          | 設定(S)  |       |       |       |   |
|                     |          |          |        |       |       |       |   |
|                     |          |          |        |       |       |       |   |
|                     |          |          |        |       |       |       |   |

左リストボックスで識別文字列を設定するトークンを選択後、任意の文字列を設定してか ら[設定]ボタンをクリックしてください

設定しなければトークンのシリアル番号が識別文字列になります。

#### 8.2 証明書(オプション)

トークンにはクライアント証明書を保存できます。作成した CA によって署名されたクラ イアント証明書をトークンに保存することで、証明書をもっていないトークンを認識させ ないようにできます。

この証明書 T A B では、OpenSSL コマンドラインプログラムを使って CA を生成したり、 クライアント証明書を作成したりしています。この T A B を使わずに OpenSSL コマンド で CA 生成やクライアント証明書作成してもかまいません。.pfx 形式のクライアント証明 書はUSBトークンのユーティリティでトークンにインポート可能です。

この TAB で証明書をトークンに保存するには、最初にCAを作成します。初期状態では CA は作成されていません。証明書タブには [CA 作成]ボタンが表示されます。

| 🦑 MxLogon2トークンユーティリテ | 4                                                                                | Х |
|----------------------|----------------------------------------------------------------------------------|---|
| 32D175BB0EA6B932     | トークン識別文字 証明書 ユーザ割当 Pin ロック解除<br>Common Name<br>Organization Unit<br>Organization |   |
|                      | Country                                                                          |   |
|                      | САЃЕБХ                                                                           |   |

Common Name, Organization Unit, Organization, Locality, Country(2文字), Days(有効期限)を 設定後、[CA 作成]ボタンをクリックしてください。

| MxLogon2トークソユーティリティ          32D175BB0EA6B932       トークン識別文字 証明書 ユーザ割当 Pin ロック解除         Common Name RiBiGICA         Organization Unit System         Organization RiBiG Inc.         Locality Yokohama         Country JP         Days 3650 |                      |                                                                                                    |   |
|----------------------------------------------------------------------------------------------------|----------------------|----------------------------------------------------------------------------------------------------|---|
| 32D175BB0EA6B932<br>トークン識別文字 証明書 ユーザ割当 Pin ロック解除<br>Common Name RiBiG CA<br>Organization Unit System<br>Organization RiBiG Inc.<br>Locality Yokohama<br>Country JP<br>Days 3650<br>CA作成                                                       | 🦑 MxLogon2トークンユーティリテ | ir (                                                                                                    | Х |
| САґърх                                                                                                    | 32D175BB0EA6B932     | 1<br>トークン識別文字 証明書 ユーザ割当 Pin ロック解除<br>Common Name RiBiGICA<br>Organization Unit System<br>Organization RiBiG Inc.<br>Locality Yokohama<br>Country JP<br>Days 3650 | ~ |
|                                                                                                    |                      | САЃЕБХ                                                                                                    |   |

CA の秘密鍵を保護するパスワードを求めてきます。任意のパスワードを入力後、[了解] をクリックしてください。

|                  | r X                          |
|------------------|------------------------------|
| 32D175BB0EA6B932 | トークン識別文字 証明書 ユーザ割当 Pin ロック解除 |
|                  | Common Name RiBiG CA         |
| パスワー             | ド設定                          |
| CA 秘密            | 密鍵のパスワード                     |
|                  | 了解(0)                        |
|                  | 取消(C)                        |
|                  | Days 3660                    |
|                  | CA作成                         |
|                  |                              |

CA 関連ファイルが作成されると "CA 作成成功"と表示され、ボタンの表示は証明書発行用 に切り替わります。

| MxLogon2トークンユーティリテ | 1                                              | $\times$ |
|--------------------|------------------------------------------------|----------|
| 32D175BB0EA6B932   | トーケン識別文字 証明書 ユーザ割当 Pin ロック解除<br>Common Name    |          |
|                    | MxLogon2トークンユーティリティ × IInc.<br>Inc.<br>CA 作成成功 |          |
|                    | OK かた道用<br>正明書作成と設定                            |          |

| & MxLogon2トークンユーティリティ | ſ                            | × |
|-----------------------|------------------------------|---|
| 32D175BB0EA6B932      | トークン識別文字 証明書 ユーザ割当 Pin ロック解除 |   |
|                       | Common Name                  |   |
|                       | Organization Unit System     |   |
|                       | Organization RiBiG Inc.      |   |
|                       | Locality Yokohama            |   |
|                       | Country JP                   |   |
|                       | Days 3650                    |   |
|                       | □すべての接続トークンに適用               |   |
|                       | 証明書作成と設定                     |   |
|                       |                              |   |

[証明書作成と設定]は鍵ペアを生成後、公開鍵を CA によって署名した証明書を作成、その証明書と秘密鍵をトークンに設定します。

Organization Unit, Organization, Locality, Country, Days には CA 作成時にセットしたものが 表示されます。適当に変更してください。

Common Name にはトークンのシリアル番号を設定しなければなりません。Common Name フィールドを空のまま( 空のままにするとトークンのシリアル番号が CN として セットされます )[証明書作成と設定]ボタンをクリックしてください。

| 🦑 MxLogon2トークンユーティリラ | -1<br>1                      | × |
|----------------------|------------------------------|---|
| 32D175BB0EA6B932     | トークン識別文字 証明書 ユーザ割当 Pin ロック解除 |   |
|                      | Common Name                  |   |
| パスワー                 | ·ドλカ                         |   |
| CA 秘                 | 密鍵のパスワード 7解(0)               |   |
|                      | 取()肖(C)                      |   |
|                      | Days 3650                    |   |
|                      | 」すべての接続トークンに適用               |   |
|                      | 証明書作成と設定                     |   |

Common Name にトークンのシリアル番号以外を設定しても証明書は作成されトークンに 保存されますが、MxLogon2sc のプログラムは正しい証明書と見なしません。証明書エラ ーとなりトークンは認識されません。

CA の秘密鍵入力後、[了解]ボタンで証明書の作成とトークンへの設定が開始します。

| & MxLogon2ト−クンユーティリティ | ×                                                    |
|-----------------------|------------------------------------------------------|
| D8EC9B756BE1C3C2      | トークン識別文字     証明書     Pin     ロック解除       Common Name |
|                       | Days 3650<br>□ すべての接続トークンに適用<br>証明書作成と設定             |

完了すると以下メッセージが表示されます。

| D0EC09B756BE1C3C2       トークン識別文字       証明書       Pin       ロック解除         Common Name | ℰ MxLogon2トークンユーティリティ | $\times$                                    |
|--------------------------------------------------------------------------------------|-----------------------|---------------------------------------------|
| MxLogon2トークンユーティリティ × tem<br>iG Inc.<br>iG Inc.<br>ohama<br>り<br>OK ークンに適用           | D8EC9B756BE1C8C2      | トークン識別文字 証明書 Pin ロック解除<br>Common Name       |
| )<br>OK 、 - クン(こ適用                                                                   | MxLogon2ト・<br>証       | ークンユーティリティ × tem<br>IG Inc.<br>I明書を設定しました!! |
| 証明書作成と設定                                                                             |                       | D<br>OK<br>-ウンに適用<br>証明書作成と設定               |

#### 複数トークン同時設定

1度の操作で複数トークンに同時に証明書作成と設定を行うこともできます。"すべての接 続トーク人に適用"にチェック後、Common Name を空のまま [証明書作成と設定]をクリ ックしてください。トークンのシリアル番号を Common Name とした証明書を作成して トークンにセットする処理が、すべてのトークンに対して繰り返されます。

#### 複数 CA の作成

Cert.exe の置かれているフォルダ内に openssl フォルダがあります。Cert.exe はそのフォ ルダ内の openssl.exe コマンドを使って CA、証明書を作成しています。作成された CA, 証 明書はそのフォルダ内に作成されます。

トークン設定フォルダを複数のフォルダにコピーして、それぞれのコピー先のフォルダで cert.exe を実行すると、各 openssl フォルダで CA, 証明書が作成されます。

<u>USB トークン認証で特定 CA によって発行されたクライアント証明書の必須化</u> 特定 CA によって発行されたクライアント証明書がトークンに保存されていなければトー クンが認証されないようにできます。そのためには MxLogon2sc フォルダに CA 証明書フ ァイルを配置します。

CA を作成した cert.exe と同じフォルダ内の openssl フォルダに cacert.pem ファイルがあ ります。このファイルを MxLogon2sc フォルダ(既定では C:¥Program Files¥RiBiG¥MxLogon2sc) にコピーしてください。 MxLogon2sc は同じフォルダに cacert.pem を見つけると、この CA によって署名された証明書がトークン内に存在するこ とを確認します。また、署名された公開鍵に対応する秘密鍵が存在することも確認しま す。確認できなければトークン認証は不可能になります。

証明書の期限もチェックされます。トークンの使用可能期限を証明書で設定することがで きます。証明書の Common Name はトークンのシリアル番号と一致しなければなりません。 クライアント証明書の Web サイトでの利用(オプション)

トークンに保存したクライアント証明書は、証明書で保護した Web サイトへのアクセス に利用できます。

Apache 設定

- 1. トークン付属のユーティリティのインストール
- 2. MxLogon2sc フォルダに配置した CA 証明書ファイル(cacert.pem)を Web サーバ にコピー後、そのパスを SSLCACertificateFile にセット
- 3. 証明書で保護したいディレクトリの設定

<Location /protected>

SSLOptions +StdEnvVars

SSLVerifyClient require

</Location>

Windows へのログインと Web へのセキュアなアクセスを同時に実現できます。

#### 8.3 ユーザ割当(オプション)

USB トークンにユーザ資格情報を保存すると、ユーザ・パスワード認証は自動化できま す。既定では トークン認証が完了すると、ユーザ名、パスワード認証の画面に切り替わ り、そこで手入力でユーザ名/パスワードを設定して認証します。トークンにユーザ資格 情報を保存しておくとトークン認証完了後、自動で保存した資格情報でユーザ/パスワー ド認証されてログインします。

| ID19884E3207F3D | トーケル教師文字 証明書 ユーザ割当 自動PN Fri設定 | ロック検討家   |
|-----------------|-------------------------------|----------|
|                 | 2-98                          | _        |
|                 | /12/9-F                       | 11.<br>U |
|                 | パスワード確認                       |          |
|                 | 秋軍                            |          |

ユーザ名、パスワードを設定して[設定]ボタンをクリックしてください。

特定のコンピュータ名のローカルユーザのドメインは、そのコンピュータ名です。任意の コンピュータのローカルユーザを指定するには "."(ドット)を指定します。.¥user で任意のコ ンピュータの ユーザ user でログインできます。

ユーザ名だけを設定してパスワードを指定しなければ、PIN 認証後、自動ログオンしません。代わりにユーザ名/パスワード認証画面に切り替わり、設定ユーザ名が自動でユーザ 名フィールドに入力されます。

#### 割当ユーザ削除

割当ユーザを削除するにはユーザ名を空にして[設定]ボタンをクリックしてください。

自動パスワード管理

トークンにユーザ名とパスワードを割り当てると Windows にログイン中のパスワード変更やログイン時のパスワード変更が自動で行われるようになります。

ログイン中に CTRL+ALT+DEL で表示されるメニューで "パスワード変更"を選択後、ロ グインしたトークンの PIN を入力すると自動でパスワードが変更されます。MxLogon2sc が自動生成するパスワードが設定されますので、どのようなパスワードが設定されたのか は分かりません。

パスワード変更前に SHIFT+CTRL キーを押し続けているとパスワード自動生成/設定はされずに、新規パスワードは手入力設定が可能になります。

#### 8.4自動 PIN(オプション)

トークン認証には PIN 入力は必須です。トークンユーザが毎回 PIN を手入力するのが基本です。運用上 PIN 入力を省きたいケースに対応するため MxLogon2sc が自動的に PIN 入力を行う機能があります。トークンの PIN を保存しておくと、MxLogon2sc が PIN 入力 を自動で入力してユーザ・パスワード認証に進むことができます。

|                  | r                                    | × |
|------------------|--------------------------------------|---|
| 32D175BB0EA6B932 | トークン識別文字 証明書 ユーザ割当 自動PIN Pin設定 ロック解除 |   |
|                  | 自動PIN ●●●●●●                         |   |
|                  | 自動Pin確認 ●●●●●●●                      |   |
|                  | 自動Pin設定                              |   |
|                  |                                      |   |
|                  |                                      |   |

自動 PIN を削除するには"自動 PIN"フィールドを空にして、[自動 PIN 設定]ボタンをク リックしてください。

#### 7.5 PIN の設定(必須)

トークン識別文字列、証明書、ユーザ割当処理ではトークンの PIN を事前に設定しません でした。これは cert.exe の3つのタブ(トークン識別文字列、証明書、ユーザ割当)では トークン納品時の既定ユーザ PIN(12345678)がセットされていることを前提としている ためです。逆に言うと、トークン識別文字列、証明書、ユーザ割当を行うにはユーザ PIN は 12345678 でなければなりません。トークンを再設定する前に、ユーザ PIN は既定 PIN(12345678)に戻すようにしてください。

識別文字列、証明書、ユーザ割当が済んだら、再度、利用時のPINに変更します。すべてのトークンは、運用前までにユーザ PINと SO(管理者)PINを変更してください。

### 既定 SO (管理) PIN : "admin123"

#### 既定 ユーザ PIN : "12345678"

SO PIN は実運用前に必ず変更しなければなりません。変更しないままにしておくと、ツ ールで勝手にトークン設定を変更されてしまう可能性があります。

Pin 設定タブで接続トークンすべてを対象に SO Pin, ユーザ Pin は変更できます。

ユーザ PIN は既定のままユーザに渡して、ユーザに ChangePin.exe ユーティリティで任意の PIN に変更するよう依頼しても構わないかもしれません。

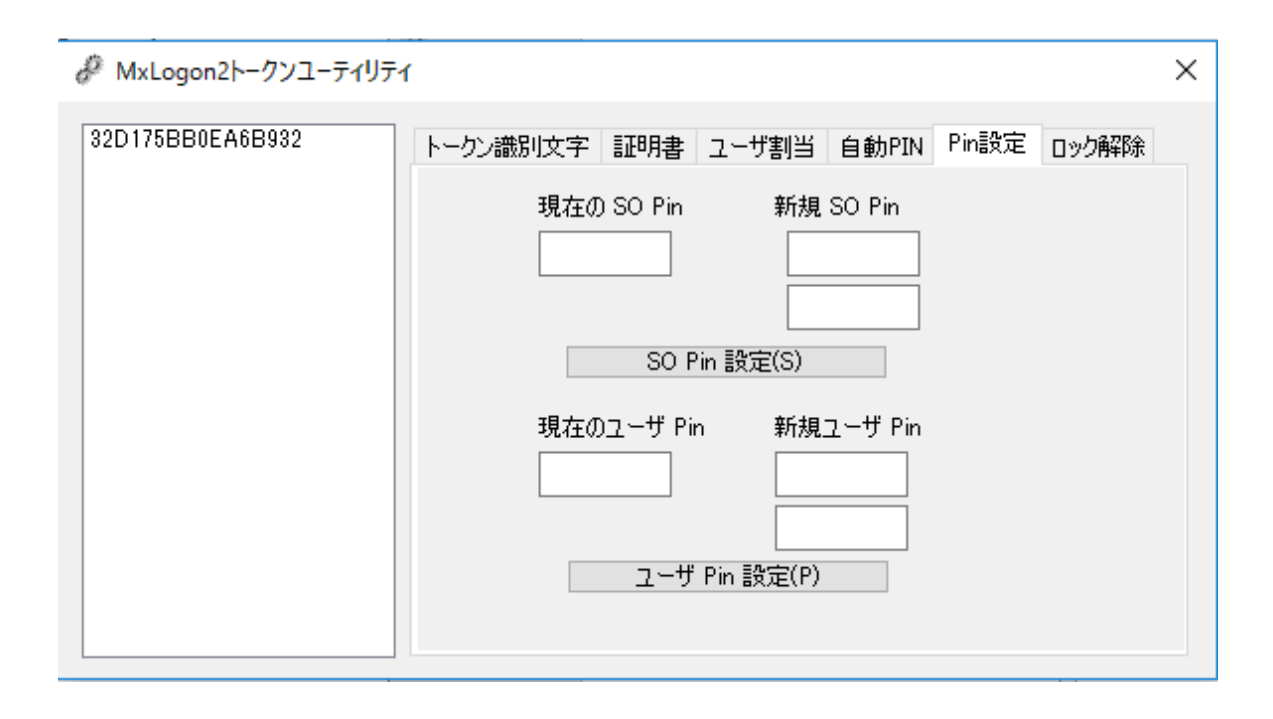

#### SO Pin 変更

現在の SO PIN(" admin123")と新規 SO PIN をセット後、 [SO Pin 設定]ボタンをクリッ クすると、すべての接続トークンを新規 SO PIN に変更します。既定 SO Pin が自動入力 されますが、実際に設定されている SO PIN をトークンから取得する手段はありません。 必ず、現在設定されている SO PIN を現在の SO Pin に設定するようにしてください。

#### ユーザ Pin 変更

現在のユーザ PIN(" 12345678")が自動設定されますが、実際に設定されている ユーザ PIN をトークンから取得することはできません。必ずトークンに設定されているユーザ Pin を現在のユーザ Pin に設定してください。新規ユーザ PIN をセット後、 [ユーザ Pin 設定]ボタンをクリックすると、すべての接続トークンを新規ユーザ PIN に変更します。

#### 変更ログ

PIN 変更操作は cert.exe と同じフォルダ内の keypin.log というログファイルに書き込まれ ます。トークンに設定された PIN はログに残ります。 7.6 ロック解除(必要時)

このタブはハードウェアロックしてしまったトークンの ユーザ PIN を解除するときに利 用します。

ユーザ PIN がロックしたトークンを接続後、SO Pin とユーザ Pin をセット後にボタンを クリックすると設定したユーザ PIN にリセットされます。

| 🦑 MxLogon2トークンユーティリテ | ·1                                                                                              | × |
|----------------------|-------------------------------------------------------------------------------------------------|---|
| 32D175BB0EA6B932     | 1         トークン識別文字       証明書       ユーザ割当       自動PIN       Pin設定       ロック解除         現在の SO Pin |   |
|                      |                                                                                                 |   |

# 9. MxLogon2sc の設定

管理者は「スタート」-「MxLogon2sc」-「設定」で MxLogon2sc の設定を行えます。

(c:\Program Files\RiBiG\MxLogon2sc\config.exe)

| ₩xLogon2設定            | × |
|-----------------------|---|
| 検定 ロアフィルタ このプログラムについて |   |
| □ 登録年~-03+1明可能        |   |
| トークン取り外し時処理           |   |
| © 0>2                 |   |
| ○サインアウト/ログオフ          |   |
| ORIELIAN              |   |

#### 6.1 設定タブ

トークン取り外し時処理

ログイン中にトークンを抜き取ったときの処理を設定できます。既定ではロックし ますが、サインアウト、または、何もしないように設定可能です。

| RE OPTING 2007005462007 |                   |  |
|-------------------------|-------------------|--|
| ✓ 登録キーのみ利用可能            | 业终生——""就          |  |
|                         | 接続トークンのコンピュータへの登録 |  |
| トークン取り外し時処理             | D8EC9B756BE1C3C2  |  |
| לידם 🖲                  |                   |  |
| ○ サインアウト/ログオフ           |                   |  |
| 〇何もしない                  |                   |  |
|                         |                   |  |
|                         |                   |  |

#### 登録キーのみ利用可能

MxLogon2sc がコンピュータに登録したトークンだけを認識するようにできます。 チェックすると登録済みトークン一覧を表示したり、接続トークンを登録できま す。

注意:

## このオプションを有効にしたら必ずトークンを登録してください。トークンを登録し ないままにしているとトークンによるログインが不可能になります。

この問題を防止するため以下機能が組み込まれています。

- 登録されているキーがなければオプションは有効になりません。
- 識別文字列の末尾を "-master"とするとそのトークンは登録していなくても利用 可能になります。

#### 登録キー一覧

MxLogon2sc フォルダ内の tokens フォルダ内に登録トークンの情報が書き込まれていま す。そのフォルダを表示します。トークン登録を削除するには対応するファイルを削除し てください。

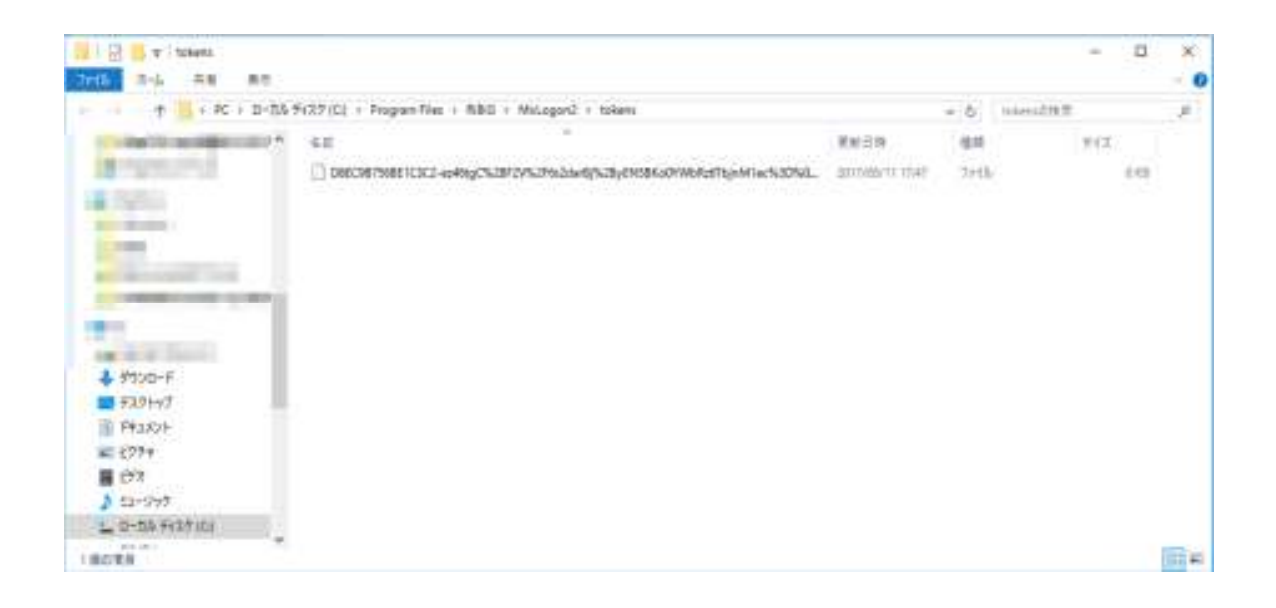

接続トークンのコンピュータへの登録

リストに表示されている接続トークンに対応するファイルを tokens フォルダに作成します。

## 6.2 CP フィルタタブ

| 登録 CP                                                                                                    | フィルタするCP |  |
|----------------------------------------------------------------------------------------------------|----------|--|
| Automatic Redeployment Credential F<br>Smartcard Reader Selection Provider<br>Smartcard WinRT Provider<br>PicturePasswordLogonProvider<br>GenericProvider<br>TrustedSignal Credential Provider<br>FIDO Credential Provider<br>NPProvider<br>Secondary Authentication Factor Cre-<br>OngCredUlCredentialProvider<br>PasswordProvider<br>FaceCredentialProvider<br>Smartcard Credential Provider<br>Smartcard Pin Provider | ==>      |  |

コンピュータに登録されているログインプロバイダをフィルタ(利用不可)できます。左 側リストでフィルタするプロバイダを選択後、=>ボタンで右側リストに移動させてくだ さい。

Windows ログイン時にトークンがなければログインできないようにするには、

PasswordProvider,

PinLogonProvider,

PicturePasswordProvider,

WLIDCredentialProvider

Smartcard Credential Provider

NGC Credential Provider

をフィルタします (Windows Vista/7 には PinLogonProvider, PicturePasswordProvider, WLIDCredentialProvider は存在しません)

セーフモードでの無効化

セーフモードではスマートカードドライバが動作しませんので、USB トークンが利用で きません。そのため MxLogon2sc はセーフモードでは無効化されます。

セーフモードでコンピュータを保護するには、市販 USB メモリでログインを制限する弊 社 SimplePCLock 利用をご検討ください。

https://ribig.co.jp/simplepclock

## 10. ユーザ PIN 変更

トークンユーザは「スタート」-「MxLogon2sc」-「PIN 変更」でトークンの PIN を変 更できます。 (%ProgramFiles%¥RiBiG¥MxLogon2sc¥changePin.exe)

起動後、左リストで PIN を変更するトークン選択後、現在のユーザ PIN と新しく設定する PIN 入力後、PIN 変更ボタンをクリックしてください。

| 品 Pin変更                              | ×               |
|--------------------------------------|-----------------|
| 32D175BB0EA6B932<br>D8EC9B756BE1C3C2 | 現在のPin<br>新規Pin |
|                                      | Pin変更           |

11. アンインストール

コントールパネルの「プログラムをアンインストール」から MxLogon2sc をアンインスト ールできます。インストールしたアカウントでアンインストールしてください。

# 12. ライセンス

OpenSSL License

\_\_\_\_\_

/\*

\_\_\_\_:

\* Copyright (c) 1998-2017 The OpenSSL Project. All rights reserved.

\*

\* Redistribution and use in source and binary forms, with or without

\* modification, are permitted provided that the following conditions

\* are met:

\*

- \* 1. Redistributions of source code must retain the above copyright
- \* notice, this list of conditions and the following disclaimer.
- \*
- \* 2. Redistributions in binary form must reproduce the above copyright
- \* notice, this list of conditions and the following disclaimer in
- \* the documentation and/or other materials provided with the
- \* distribution.
- \*

\* 3. All advertising materials mentioning features or use of this

- \* software must display the following acknowledgment:
- \* "This product includes software developed by the OpenSSL Project
- \* for use in the OpenSSL Toolkit. (http://www.openssl.org/)"
- \*
- \* 4. The names "OpenSSL Toolkit" and "OpenSSL Project" must not be used to
- \* endorse or promote products derived from this software without
- \* prior written permission. For written permission, please contact
- \* openssl-core@openssl.org.
- \*
- \* 5. Products derived from this software may not be called "OpenSSL"
- \* nor may "OpenSSL" appear in their names without prior written
- \* permission of the OpenSSL Project.
- \*

\* 6. Redistributions of any form whatsoever must retain the following

- \* acknowledgment:
- \* "This product includes software developed by the OpenSSL Project
- \* for use in the OpenSSL Toolkit (http://www.openssl.org/)"
- \*

\* THIS SOFTWARE IS PROVIDED BY THE OpenSSL PROJECT ``AS IS" AND ANY

- \* EXPRESSED OR IMPLIED WARRANTIES, INCLUDING, BUT NOT LIMITED TO, THE
- \* IMPLIED WARRANTIES OF MERCHANTABILITY AND FITNESS FOR A PARTICULAR
- \* PURPOSE ARE DISCLAIMED. IN NO EVENT SHALL THE OpenSSL PROJECT OR
- \* ITS CONTRIBUTORS BE LIABLE FOR ANY DIRECT, INDIRECT, INCIDENTAL,
- \* SPECIAL, EXEMPLARY, OR CONSEQUENTIAL DAMAGES (INCLUDING, BUT

- \* NOT LIMITED TO, PROCUREMENT OF SUBSTITUTE GOODS OR SERVICES;
- \* LOSS OF USE, DATA, OR PROFITS; OR BUSINESS INTERRUPTION)
- \* HOWEVER CAUSED AND ON ANY THEORY OF LIABILITY, WHETHER IN CONTRACT,
- \* STRICT LIABILITY, OR TORT (INCLUDING NEGLIGENCE OR OTHERWISE)
- \* ARISING IN ANY WAY OUT OF THE USE OF THIS SOFTWARE, EVEN IF ADVISED
- \* OF THE POSSIBILITY OF SUCH DAMAGE.
- \_\_\_\_\_
- \*
- \* This product includes cryptographic software written by Eric Young
- \* (eay@cryptsoft.com). This product includes software written by Tim
- \* Hudson (tjh@cryptsoft.com).
- \*/

Original SSLeav License

-----

#### /\* Copyright (C) 1995-1998 Eric Young (eay@cryptsoft.com)

- \* All rights reserved.
- \*
- \* This package is an SSL implementation written
- \* by Eric Young (eay@cryptsoft.com).
- \* The implementation was written so as to conform with Netscapes SSL.
- \*
- \* This library is free for commercial and non-commercial use as long as
- \* the following conditions are adheared to. The following conditions
- \* apply to all code found in this distribution, be it the RC4, RSA,
- \* Ihash, DES, etc., code; not just the SSL code. The SSL documentation
- \* included with this distribution is covered by the same copyright terms
- \* except that the holder is Tim Hudson (tjh@cryptsoft.com).
- \*
- \* Copyright remains Eric Young's, and as such any Copyright notices in
- \* the code are not to be removed.
- \* If this package is used in a product, Eric Young should be given attribution

- \* as the author of the parts of the library used.
- \* This can be in the form of a textual message at program startup or
- \* in documentation (online or textual) provided with the package.
- \*
- \* Redistribution and use in source and binary forms, with or without
- \* modification, are permitted provided that the following conditions
- \* are met:
- \* 1. Redistributions of source code must retain the copyright
- \* notice, this list of conditions and the following disclaimer.
- \* 2. Redistributions in binary form must reproduce the above copyright
- \* notice, this list of conditions and the following disclaimer in the
- \* documentation and/or other materials provided with the distribution.
- \* 3. All advertising materials mentioning features or use of this software
- \* must display the following acknowledgement:
- \* "This product includes cryptographic software written by
- \* Eric Young (eay@cryptsoft.com)"
- \* The word 'cryptographic' can be left out if the rouines from the library
- \* being used are not cryptographic related :-).
- \* 4. If you include any Windows specific code (or a derivative thereof) from
- \* the apps directory (application code) you must include an acknowledgement:
- \* "This product includes software written by Tim Hudson (tjh@cryptsoft.com)"
- \*

\* THIS SOFTWARE IS PROVIDED BY ERIC YOUNG ``AS IS" AND

- \* ANY EXPRESS OR IMPLIED WARRANTIES, INCLUDING, BUT NOT LIMITED TO, THE
- \* IMPLIED WARRANTIES OF MERCHANTABILITY AND FITNESS FOR A PARTICULAR PURPOSE
- \* ARE DISCLAIMED. IN NO EVENT SHALL THE AUTHOR OR CONTRIBUTORS BE LIABLE
- \* FOR ANY DIRECT, INDIRECT, INCIDENTAL, SPECIAL, EXEMPLARY, OR CONSEQUENTIAL
- \* DAMAGES (INCLUDING, BUT NOT LIMITED TO, PROCUREMENT OF SUBSTITUTE GOODS
- \* OR SERVICES; LOSS OF USE, DATA, OR PROFITS; OR BUSINESS INTERRUPTION)
- \* HOWEVER CAUSED AND ON ANY THEORY OF LIABILITY, WHETHER IN CONTRACT, STRICT
- \* LIABILITY, OR TORT (INCLUDING NEGLIGENCE OR OTHERWISE) ARISING IN ANY WAY
- \* OUT OF THE USE OF THIS SOFTWARE, EVEN IF ADVISED OF THE POSSIBILITY OF
- \* SUCH DAMAGE.

\*

\* The licence and distribution terms for any publically available version or

\* derivative of this code cannot be changed. i.e. this code cannot simply be

- \* copied and put under another distribution licence
- \* [including the GNU Public Licence.]

\*/